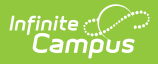

# User Account [.2243 - .2307]

Last Modified on 03/10/2023 11:28 am CST

You are viewing a previous version of this article. See User Account for the most current information.

Classic View: System Administration > User Security > Users > User Account

Search Terms: User Account Information

In order for a person to be assigned tool rights, be allowed to join user groups, be assigned calendar rights, and other features enabled via the User folder, they must first be added as a user (have a user account created for them). This article will walk you through this process as well as cover the following:

- Creating New Users (User Accounts)
- Modifying User Accounts
- User Account Tab Fields and Buttons
- Understanding Security Role Assignments
- Assigning Calendar Rights
- Identifying a Person's Campus Portal Username
- Related Tools

Users are highly advised to create user accounts for students and staff en masse via the User Account Batch Wizard.

If you cannot access Tool Rights, Calendar Rights and/or User Groups you are not assigned a user security role. To gain access, please contact your system administrator as they are responsible for assigning security roles to Campus users.

## **Creating New Users (User Accounts)**

Before a user account can be created, the user must first exist as a person (click here for more information on adding a person to Campus). Once a person exists in Campus, they can then have a user account created.

To create a user account, use the Add User Account tool.

| dd User Account ☆                                |                       |                   | Student, Michael |
|--------------------------------------------------|-----------------------|-------------------|------------------|
| er Management > User Accounts > Add User Account | nt                    |                   | DOB:             |
| Oracting account for Chudont Mia                 | haal                  |                   |                  |
| creating account for: Student, Mic               | naei                  |                   |                  |
| Username *                                       | Home Page *           |                   |                  |
| michaelstudent                                   | Campus Application  • |                   |                  |
| Choose or generate password: ()                  |                       |                   |                  |
| Password *                                       | Verify Password *     | Password Strength | 100%             |
| •••••                                            | ••••••                |                   |                  |
|                                                  |                       |                   |                  |

To generate student and staff accounts en masse, please refer to the User Account Batch Wizard.

### **Modifying User Accounts**

**PATH:** System Administration > User Security > User > User Account

Search Term: User Account Information

Individual user account information can be viewed and modified on the User Account tab.

For more information about user account passwords, see the Managing User Account Passwords article.

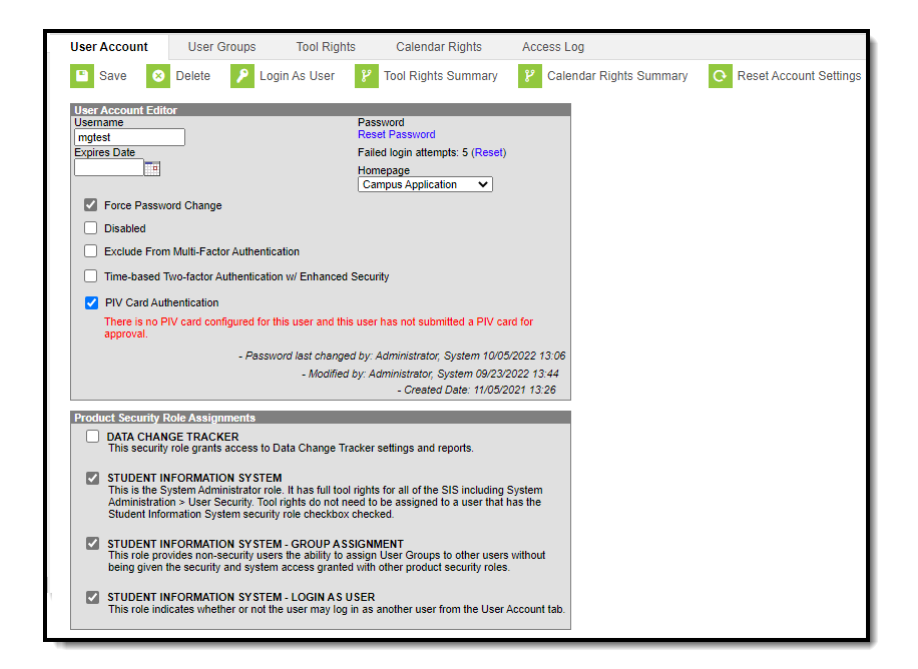

# **User Account Tab Fields and Buttons**

| Field                    | Use and Definition                                                                                                    |
|--------------------------|----------------------------------------------------------------------------------------------------|
| Password                 | To reset the user's password, select the Reset Password hyperlink.         For more information on establishing, resetting, and managing passwords within Campus, see the Managing User Account Passwords article.         User Account       User Groups       Tool Rights       Calendar Rights       Access Log         Save       Save       Delete       Login As User       Tool Rights Summary       Calendar Rights Summary |
|                          | User Account Editor<br>Usemame<br>mgtest<br>Expires Date<br>Tel<br>Campus Application                                                                                                    |
| Failed Login<br>Attempts | This field indicates the number of consecutive times the user has failed to log<br>into Infinite Campus. Administrators can reset this count by clicking the blue<br>Reset button. Resetting this value also resets the need for the user to login via<br>Captcha (which occurs at 5 consecutive failed login attempts).<br>Once a user successfully logs into their account, this count goes back to 0.                            |
|                          | User Account       User Groups       Tool Rights       Calendar Rights       Access Log         Save       Save       Delete       Color Login As User       Tool Rights Summary       Calendar Rights Summary         User Account Editor       Password       Reset Password       Failed login attempts: 5 (Reset)         Expires Date       Homepage       Campus Application       Campus Application                         |

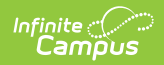

| Field         | Use and Definition                                                                                                    |
|---------------|----------------------------------------------------------------------------------------------------|
| Login As User | The <b>Login As User</b> button allows a user log in as another user for the purpose<br>of troubleshooting, testing and/or verifying properly assigned user rights. The<br>Login As User button only appears for users who have equivalent or greater tool<br>rights than the user they want to log in as and is only available with the<br><b>Student Information System</b> or <b>Student Information System - Login as</b><br><b>User</b> security roles. |
|               | User Account     User Groups     Tool Rights     Calendar Legints     Access Log       Save     Delete     P     Login As User     P     Tool Rights Summary     P     Calendar Rights Summary                                                                                                    |
|               | User Account Editor Username Password mgtest Expires Date Homepage Campus Application                                                                                                    |
|               | For more information about this feature, see the Login as User Feature article section.                                                                                                    |
|               | Users are only allowed to login as another user once per Campus session.                                                                                                    |
|               | Users with a <b>Student Information System</b> Product Security role are<br>allowed to log in as a user with a <b>Student Information System - Login</b><br><b>as User</b> Product Security Role but once they have logged in as that user,<br>they cannot use that user account to then log into another Campus user<br>account via the Login as User button on the User Account tab.                                                                       |
|               | Users with a <b>Student Information System - Login As User</b> role are prohibited from logging in as another user with the <b>Student Information System - Login As User</b> role. This behavior was put in place to ensure users do not jump from one user account to another.                                                                                                    |
|               | The Administrator selecting this button MUST have calendar rights for the school listed on the other user's (person being logged into) District Assignment page.                                                                                                    |

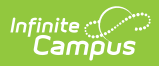

| Field                  | Use and Definition                                                                                                    |
|------------------------|----------------------------------------------------------------------------------------------------|
| Tool Rights<br>Summary | To access a comprehensive view of all tool rights the user has been granted<br>within Campus (including tool rights granted via User Groups), click the<br><b>Tool Rights Summary</b> button. A window will appear, asking you to generate<br>the summary in HTML or CSV format. Select a format and click the <b>Generate</b><br><b>Report</b> button. The Tool Rights Summary will appear in a separate window<br>(see image below).<br>You can expand tools to view additional tool rights and sub-rights. You can also<br>hover the mouse cursor over a tool to see exactly how the user was granted<br>rights to the tool (granted by tool rights or granted by a group)                                                                                                    |
|                        | rights to the tool (granted by tool rights or granted by a group).                                                                                                    |
|                        | You will only see tools for which the user has been granted access within Campus.                                                                                                    |
|                        | Image: Section in the close in the later range in the later range in the late |

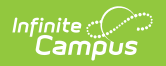

| Calendar<br>Rights<br>Summary | <ul> <li>The Calendar Rights Summary details which calendars in which years a specific user has rights to access and how this access was granted.</li> <li>A single person icon  indicates access to that calendar was granted via individual user Calendar Rights (via the Calendar Rights tab).</li> <li>A group icon  indicates calendar access was granted by the user being a part of a specific user group. Hovering your cursor over the group icon will indicate which user group(s) granted the user rights to the calendar.</li> </ul>                                                                                                    |
|-------------------------------|----------------------------------------------------------------------------------------------------|
|                               | A single person icon 🛓 indicates access to that calendar was granted via individual user Calendar Rights (via the Calendar Rights tab).<br>A group icon 🟩 indicates calendar access was granted by the user being a part of a specific user group. Hovering your cursor over the group icon will indicate which user group(s) granted the user rights to the calendar.                                                                                                    |
|                               | A group icon indicates calendar access was granted by the user being a part of a specific user group. Hovering your cursor over the group icon will indicate which user group(s) granted the user rights to the calendar.                                                                                                    |
|                               | User Account       User Groups       Tool Rights       Culender Rights       Access Log         Image: Save Image: Street Save       Image: Save Image: Save       Image: Save Image: Save       Image: Save Image: Save       Image: Save Image: Save       Image: Save       Image: S                                                                                                    |
|                               | TODENT INCOMMENDATION SYSTEM     TODENT INCOMMENDS AND ADDRESS AND ADDRES |
|                               | Calendar Rights Summary                                                                                                    |
|                               | School Year Calendar Granted by user rights Modify Rights Close School Months                                                                                                    |
|                               | *Basha High School 22-23 22-23 *Basha High School 🔝 🦯 🖬 🗆                                                                                                    |
|                               | Carlson Elementary School 21-22 2022 - CARL - REGULAR 🍁                                                                                                    |
|                               | Chandler Early College 21-22 2022 - CEC - REGULAR                                                                                                    |
|                               | H 4 1 > H 10 - Rems per page transfer by pure groups UCLC ULLET 124 HIC 1 - 3 of 3 Rems                                                                                                    |

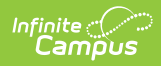

| Field                     | Use and Definition                                                                                                    |
|---------------------------|----------------------------------------------------------------------------------------------------|
| Reset Account<br>Settings | Selecting the <b>Reset Account Settings</b> button will clear all trusted devices tied<br>to the person's account, requiring the user to reestablish each device as a<br>trusted device when logging into Campus.                                                                                                    |
|                           | user's two factor authentication configuration, requiring them to establish a<br>new trusted device and log in using an Authentication app. See the Login<br>Security Settings article for information about two facto authentication.                                                                                                    |
|                           | This button will also reset the user's account recovery email address, requiring<br>them to enter a new recovery email address the first time they log into Campus<br>after this button has been selected.                                                                                                    |
|                           | This button will only appear for user accounts which have an Account<br>Security Email address established in Campus and/or the Parent Portal.                                                                                                    |
|                           | A person's Account Security Email is used to recover a forgotten username or<br>reset a Campus password when the Forgot your password? or Forgot your<br>username? options are selected on the Campus login screen.                                                                                                    |
|                           | The Account Security Email is set in the Account Settings tool (found in both Campus and the Parent Portal).                                                                                                    |
|                           | Welcome Try that new                                                                                                    |
|                           | Family     Change Account Settings       Messages >     >       Permons     Account Settings       User Account Settings     nany, Qinfinitecampus.com       Notification Settings     Password:                                                                                                    |
|                           | User Account User Groups Tool Rights Calendar Rights Access Log<br>Save O Delete D Login As User P Tool Rights Summary P Calendar Rights Summary C Calendar Rights Summary C Rest Account Settings                                                                                                    |
|                           | School Provide From Mark Factor Authentication     School Mark Factor Authentication     School Mark Factor Authentication     School Mark Factor Mark Factor |
|                           | - Modified by Administratic days Administratic days and reports     - Control failer (1000202112)     - Control failer (1000202112)     - |
|                           | Professional Development     Account Settings                                                                                                    |
| Username                  | The user name the individual uses to log in to the Campus system.                                                                                                    |
| rassword                  | Managing User Account Passwords article for more information.                                                                                                    |

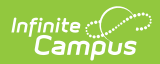

| Field        | Use and Definition                                                                                                    |
|--------------|----------------------------------------------------------------------------------------------------|
| Force Change | If flagged, this checkbox indicates the user will be required to update his/her password at the next login.                                                                                                    |
|              | Once the password is updated, the system will uncheck this box automatically.                                                                                                    |
| Expires Date | If a date is entered in this field, the user's account will expire on 11:59 PM of this date.                                                                                                    |
|              | This tool is often used to automate account management for temporary staff.                                                                                                    |
|              |                                                                                                    |
| Homepage     | <ul> <li>This field indicates which interface the user name and password allow access to:</li> <li><i>Campus Application</i> - for district employees</li> <li><i>Campus Parent Portal</i> - for parents</li> <li><i>Campus Instruction</i> - for teachers and staff</li> <li><i>Campus Student Portal</i> - for students (enhanced features and optimized for mobile devices and tablets)</li> <li><i>Public Store</i> - for Public Store customers who are not district employees, students, or staff. Campus does not recommend manually creating this type of account. When someone creates an account on the Public Store, their name and email address are saved in Campus in the Demographics tool and Campus creates and assigns the <i>Public Store</i> Homepage to their user account.</li> </ul> |

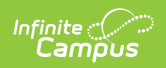

| Field    | Use and Definition                                                                                                    |
|----------|----------------------------------------------------------------------------------------------------|
| Disabled | If flagged, this checkbox indicates the user will not be able to access his/her account, even if the proper credentials are entered.                                                                                                    |
|          | When disabled, a notification message appears to the user.                                                                                                    |
|          | Username<br>Password                                                                                                    |
|          | Sign In >> Your user account has been disabled<br>Contact your system administrator.                                                                                                    |
|          | In addition, disabled users appear in red font on the Search tab and on the Membership Summary tab of any groups to which they are assigned.                                                                                                    |
|          | Index Search Help < User: testing123 Person: test, test                                                                                                    |
|          | User Count User Groups Tool Rights Cale                                                                                                    |
|          | test Go Save Oelete P Login As User Ri<br>Advanced Search User Account Editor                                                                                                    |
|          | Search Results: 3 users     Expires Date     Homepage       Text     Campus Applicatio                                                                                                    |
|          | Now viewing page 1 of 3     Force Password Change       I     2     3       I     Disabled                                                                                                    |
|          | Test, Bob #16402 [10/22/1996] Time-based Two-factor Authentication w/ Enhanced Security<br>Test, Secretary employee #99999 - Modified by: U                                                                                                    |
|          | TEST, Student 1 #111111 [07/22/2011] Product Security Role Assignments Product Security Role Assignments                                                                                                    |
|          | TES1, Student 2 #222222 [0/12/2011]         TEST, Student 3 #240750 [07/22/2011]         test support [01/01/2003]    Student Information System This is the System Administrator role. It has full tool rights for all of th Administration > User Security. Tool rights do not need to be assigne Student Information System security role checkbox checked.                                                                                                    |
|          | test, display to the theorem of the security users the ability to assign User Group being given the security users the ability to assign User Group being given the security and system access granted with other productions of the security and system to the security and system to the security |
|          | Test_ccs, ccs #91919191911 [01/01/199         Testa, Brianna #15014 [08/08/1997]    Student Information System - Login As User This role indicates whether or not the user may log in as another use                                                                                                    |
|          |                                                                                                    |
|          | User Group Tool Rights Calendar Rights Membership Summary                                                                                                    |
|          | User Group User Summary<br>geotttess (, Teresa) testing123 (test, test) \$36vthayer-adams (                                                                                                    |

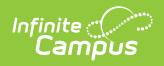

| Field                                                                | Use and Definition                                                                                                    |
|----------------------------------------------------------------------|----------------------------------------------------------------------------------------------------|
| Exclude from<br>Multi-Factor<br>Authentication                       | This preference allows you exclude individual user accounts from requiring Time-based Two Factor Authentication (when enabled).                                                                                                    |
|                                                                      | This option should only be used when absolutely necessary and only applied to the least amount of accounts necessary.                                                                                                    |
|                                                                      | This setting is not available for user accounts set with a Homepage of<br>Campus Parent Portal, Campus Student Portal, or School Store as it does<br>not apply to these types of accounts.                                                                                                    |
|                                                                      | User Account       User Groups       Tool Rights       Calendar Rights       Access Log         Save       Delete       Delete       Cogin As User       Tool Rights Summary       Calend         User Account Editor       Password       Reset Password       Failed login attempts: 5 (Reset)       Homepage         Expires Date       Force Password Change       Disabled       Vertication       Vertication                                                   |
|                                                                      | <ul> <li>Exclude From Multi-Factor Authentication</li> <li>Time-based Two-factor Authentication w/ Enhanced Security</li> <li>PIV Card Authentication</li> <li>There is no PIV card configured for this user and this user has not submitted a PIV card for approval.</li> <li>- Password last changed by: Administrator, System 10/05/2022 13:06</li> <li>- Modified by: Administrator, System 09/23/2022 13:44</li> <li>- Created Date: 11/05/2021 13:26</li> </ul> |
| Time-based<br>Two-Factor<br>Authentication<br>w/Enhanced<br>Security | As an increased layer of protection for Infinite Campus accounts, all non-<br>Campus Portal user accounts can be enabled with device-based two-factor<br>authentication functionality. When enabled, users are provided a unique QR<br>code and Text Code which requires them authenticate their account using a<br>device and an authenticator application (such as Google Authenticator, Authy,<br>LastPass, etc).                                                  |
|                                                                      | This setting is not available for user accounts set with a Homepage of<br>Campus Parent Portal, Campus Student Portal, or School Store as it does<br>not apply to these types of accounts.                                                                                                    |
|                                                                      | If you experience any issues authenticating, know that your device must be<br>in-sync with the actual time in order to authenticate. Compare the time<br>showing on your device to the actual time (https://www.time.gov). If time<br>on your device is out of sync, you can correct this in your device's Date &<br>Time settings. In your device settings, you will likely have the option to<br>enable your device to automatically sync the date and time.        |

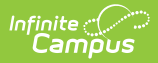

| Field | Use and Definition                                                                                                    |
|-------|----------------------------------------------------------------------------------------------------|
|       | the Time Sync (https://support.google.com/accounts/answer/2653433) feature.                                                                                                    |
|       | <ul> <li>To enable this feature:</li> <li>1. Mark the Time-based Two-factor Authentication w/Enhanced<br/>Security checkbox</li> <li>2. Select the frequency in which the user must use an authenticator app<br/>when logging into Infinite Campus (30 minutes, Day, Week, Month). For<br/>example, if a user logs in using an authenticator and this field is set to 30<br/>minutes, after 30 minutes has passed, the next time the user attempts to<br/>log into Infinite Campus they will be required to go through the<br/>authenticator process.</li> <li>3. Click Save</li> </ul>                                                                                                    |
|       |                                                                                                    |
|       | User Account       User Groups       Tool Rights       Calendar Rights       Access Log         Save       Delete       Login As User       Tool Rights Summary       Calenda         User Account Editor       Password       Reset Password       Calenda         User Account Editor       Password       Reset Password       Password         Image: Save       Password       Reset Password       Password         Expires Date       Password       Password       Password         Image: Campus Application       Password       Password       Password         Proce Password Change       Disabled       Campus Application       Password         Image: Proce Password Change       30 Minutes       - Modified by: Unknown 01/01/1901 00:00         Image: Product Security Role Assignment       Nonth       - Modified by: Unknown 01/01/1901 00:00         Image: Product Security Role Assignment       Nonth       - Created Date: Unknown         Product Security Role Assignment       Nonth       - Created Date: Unknown         Image: Student Information System - Group Assignment       This is the System Administrator role. It has full tool rights for all of the SIS including System Administrator role. It has full tool rights do not need to be assigned to a user that has the Student Information System - Group Assignment         This role provides non-security users |
|       | Once enabled, the next time the user attempts to log into Infinite Campus they will see a screen displaying a unique QR Code and Text Code.                                                                                                    |

Using a device (such as cell phone), the user must download an authenticator app (such as Google Authenticator, Authy, LastPass, etc) and use the app the scan the **QR Code** or enter the **Text Code**. This will register the device and tie it to their Campus account.

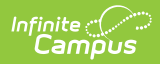

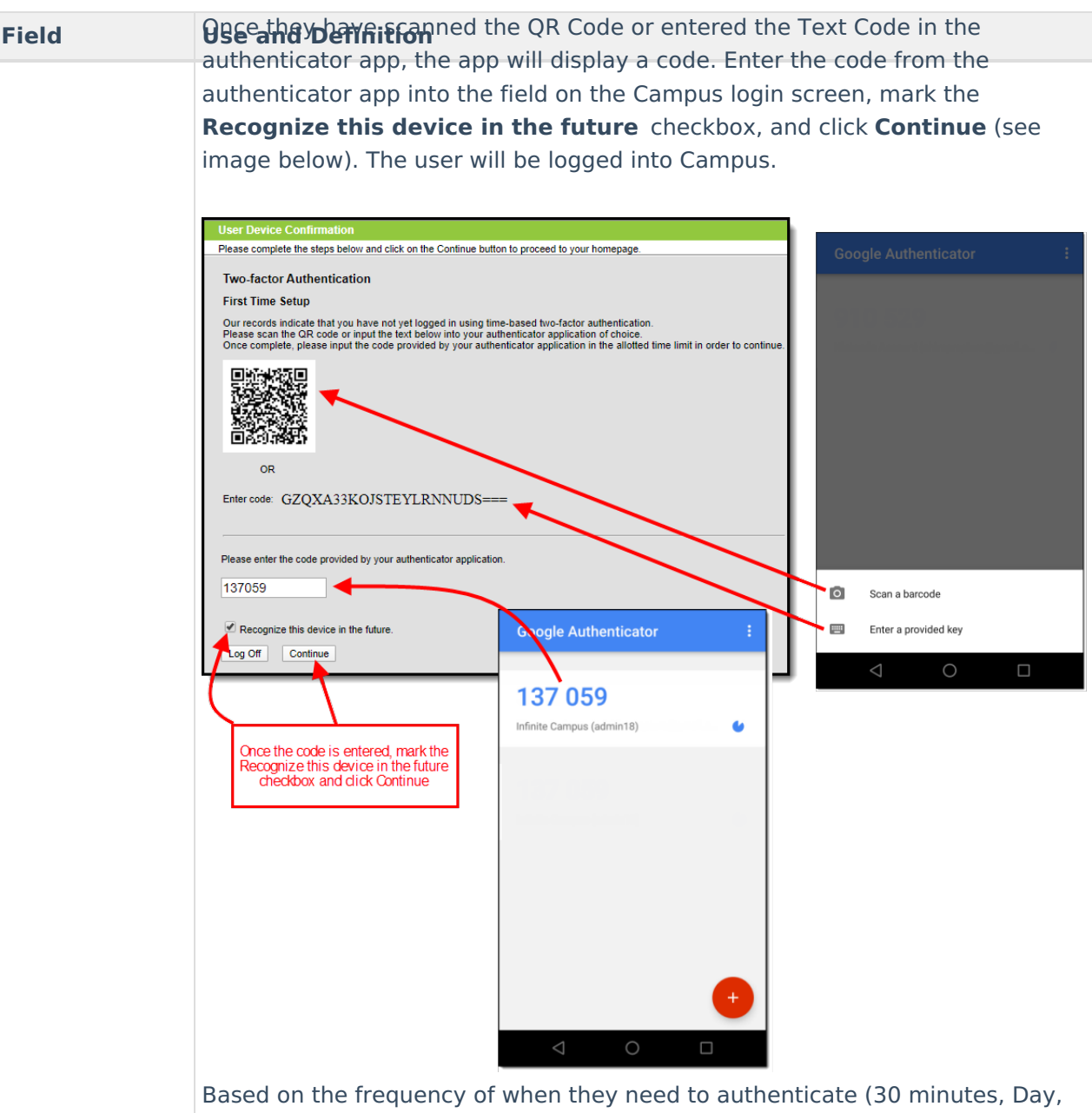

Based on the frequency of when they need to authenticate (30 minutes, Day, Week, Month), the user will need to access their authenticator app on their registered device and enter the code displayed in the authenticator app into field on the Infinite Campus login screen. Users should mark the **Recognize this device in the future** checkbox and click **Continue**. If the code they entered is correct, they will be logged into Campus.

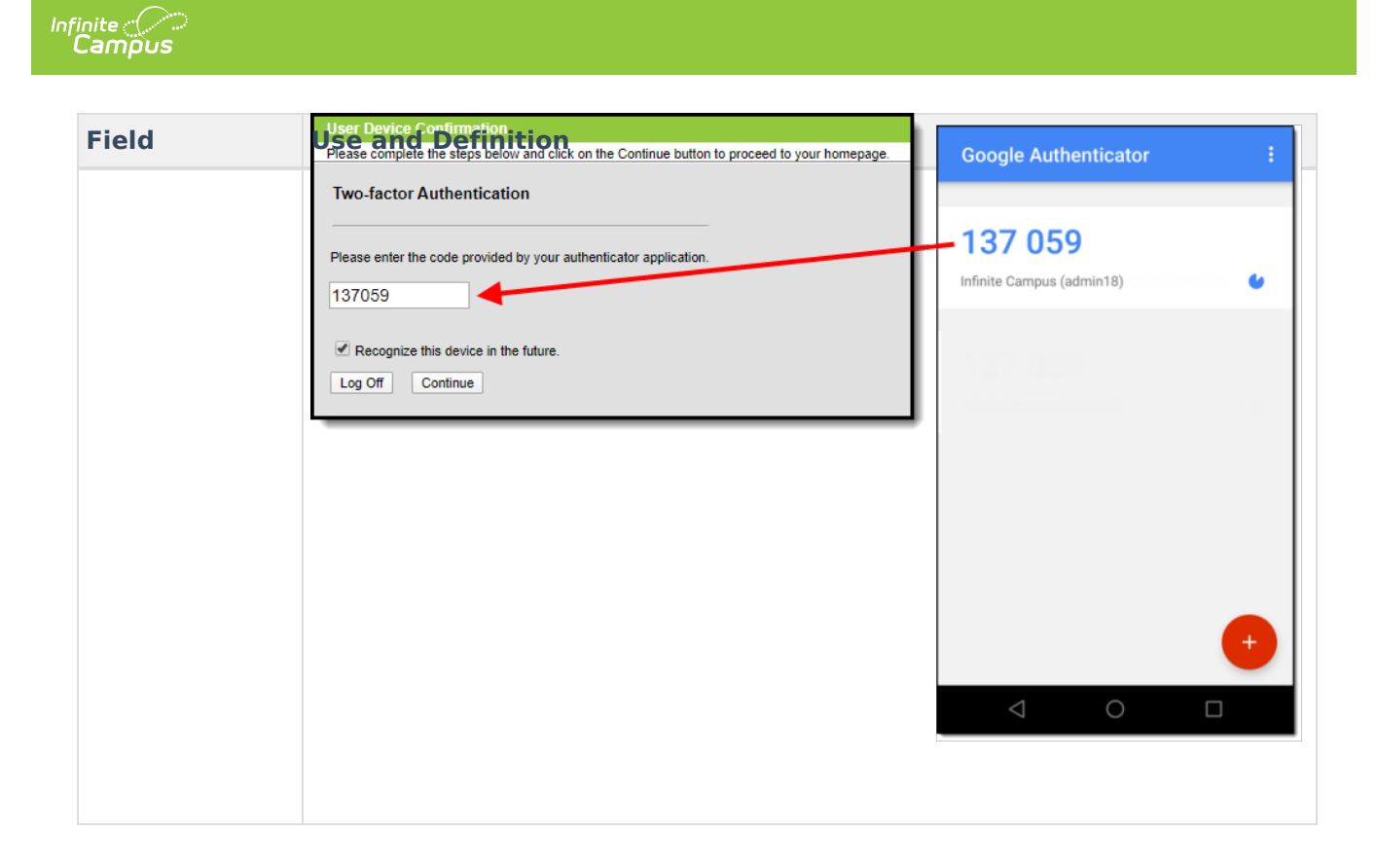

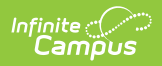

| Field                      | Use and Definition                                                                                                    |
|----------------------------|----------------------------------------------------------------------------------------------------|
| PIV Card<br>Authentication | The Enable PIV Authentication field enables or disables the ability for the user<br>to register and use a PIV card to log into Infinite Campus.<br>This setting is not available for user accounts set with a Homepage of<br>Campus Parent Portal, Campus Student Portal, or School Store as it does<br>not apply to these types of accounts.                                                                                                    |
|                            | User Account       User Groups       Tool Rights       Calendar Rights       Access Log         Save       Delete       Login As User       Tool Rights Summary       Calendar         User Account Editor       Password       Reset Password         Imgtest       Paised Date       Password         Expires Date       Paised Date       Campus Application         Force Password Change       Disabled       Campus Application         Imme-based Two-factor Authentication       Imme-based Two-factor Authentication         PIV Card Authentication       - Password last changed by: Administrator, System 10/05/2022 13:06         - Modified by: Administrator, System 09/23/2022 13:44       - Created Date: 11/05/2021 13:26                                                                                                    |
|                            | Product Security Role Assignments         DATA CHANGE TRACKER         This security role grants access to Data Change Tracker settings and reports.         STUDENT INFORMATION SYSTEM         This is the System Administrator role. It has full tool rights for all of the SIS including System Administration > User Security. Tool rights do not need to be assigned to a user that has the Student Information System security role checkbox checked.         STUDENT INFORMATION SYSTEM - GROUP ASSIGNMENT         This role provides non-security users the ability to assign User Groups to other users without being given the security and system access granted with other product security roles.         STUDENT INFORMATION SYSTEM - LOGIN AS USER         This role indicates whether or not the user may log in as another user from the User Account tab.         Note: This field is only available if the Enable PIV Authentication field in Login Security Settings is set to Yes.         For a walkthrough of the PIV Authentication registration process, see the following articles:         Administrators: PIV Card Registration Process for Administrators         • Staff Members: PIV Card Registration Process for Staff Members |

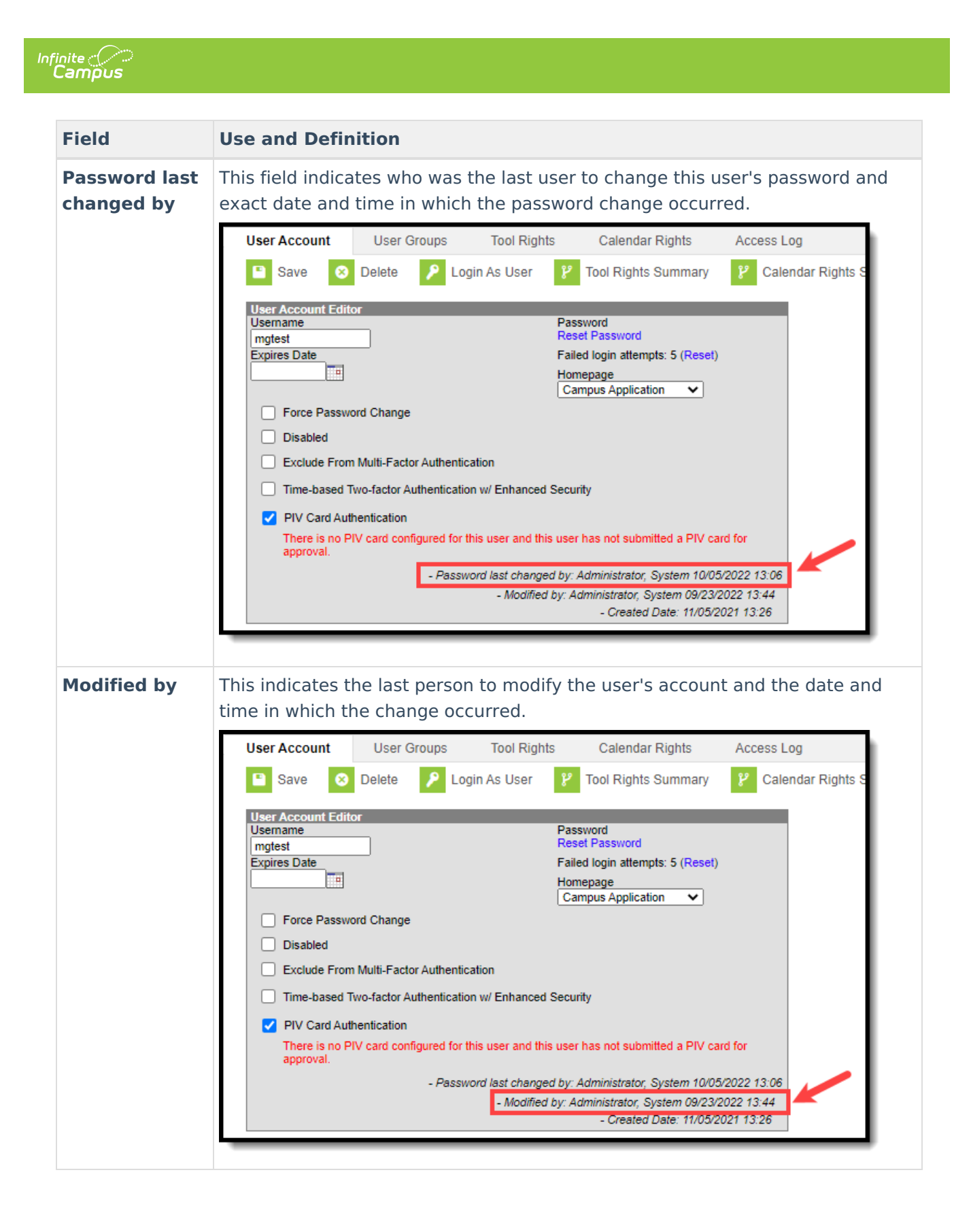

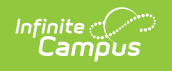

| Field                  | Use and Definition                                                                                                    |
|------------------------|----------------------------------------------------------------------------------------------------|
| Created Date           | This indicates when the user account was created. This date is populated by<br>any method used to create the user account (e.g., student/staff automation,<br>imported new user, Quartz job, etc).<br>This field is also available within Ad Hoc Reporting.                                                                                                    |
|                        | - Password last changed by: Administrator, System 10/05/2022 13:06                                                                                                    |
|                        | - Modified by: Administrator, System 09/23/2022 13:44<br>- Created Date: 11/05/2021 13:26                                                                                                    |
|                        |                                                                                                    |
| Authentication<br>Type | <ul> <li>This field determines how the user is required to authenticate and log into Campus.</li> <li>Users are forced to either log in using: <ul> <li>Their Campus ID and password (Allow Only Local Campus Authentication)</li> <li>Their SSO username and password (Allow Only SAML Authentication)</li> <li>Or their LDAP username and password (Allow Only LDAP Authentication)</li> </ul> </li> </ul>                                                                                                    |
|                        | The default value in this field is set via the Authentication Type Droplist Default preference found in System Preferences.                                                                                                    |
|                        | This field is only available if SAML SSO authentication and/or LDAP is<br>enabled for your district. Please note that when setting a User Account to<br>"Allow Only SAML Authentication", Cafeteria Serve only authenticates with<br>a local Campus or LDAP account and the Schedule Wizard will authenticate<br>with a SSO enabled account but requires a re-login to open a saved trial.<br>For more information about SAML SSO functionality, see the SAML<br>Management article. For more information about LDAP, see the LDAP<br>Authentication article. |

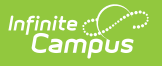

The value set in this field determines the method the user users to log into Campus (click image below).

| Login via SSO (Google)       | Setting the field to Allow Only SAML<br>Authentication or Allow Only LDAP<br>Authentication means the user must login<br>Campus using the SAML or LDAP button<br>provided here during the login process. |
|------------------------------|----------------------------------------------------------------------------------------------------|
| Username Password Sign In >> | Setting the field to Allow Only Local<br>Campus Authentication means the user<br>must log into Campus by entering their<br>Campus Username and Password here.                                            |

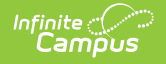

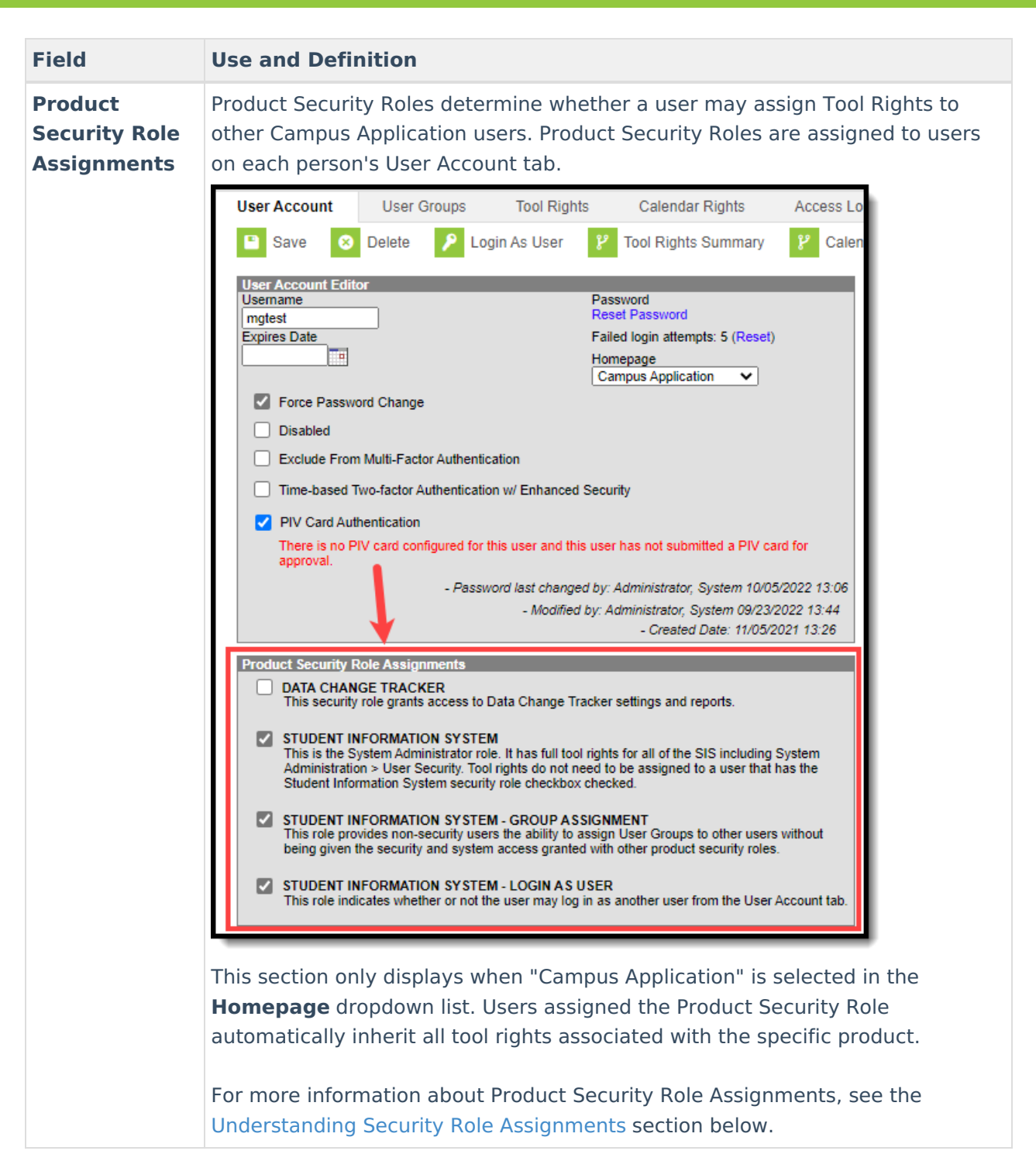

#### **Understanding Security Role Assignments**

Product Security Roles determine whether a user may assign Tool Rights to other Campus Application users. Product Security Roles are assigned to users on each person's User Account tab. For a detailed explanation of each role, see the following articles.

- Single-Product Environment (Campus SIS Only)
- Multi-Product or Premium Product Environment

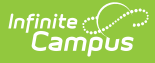

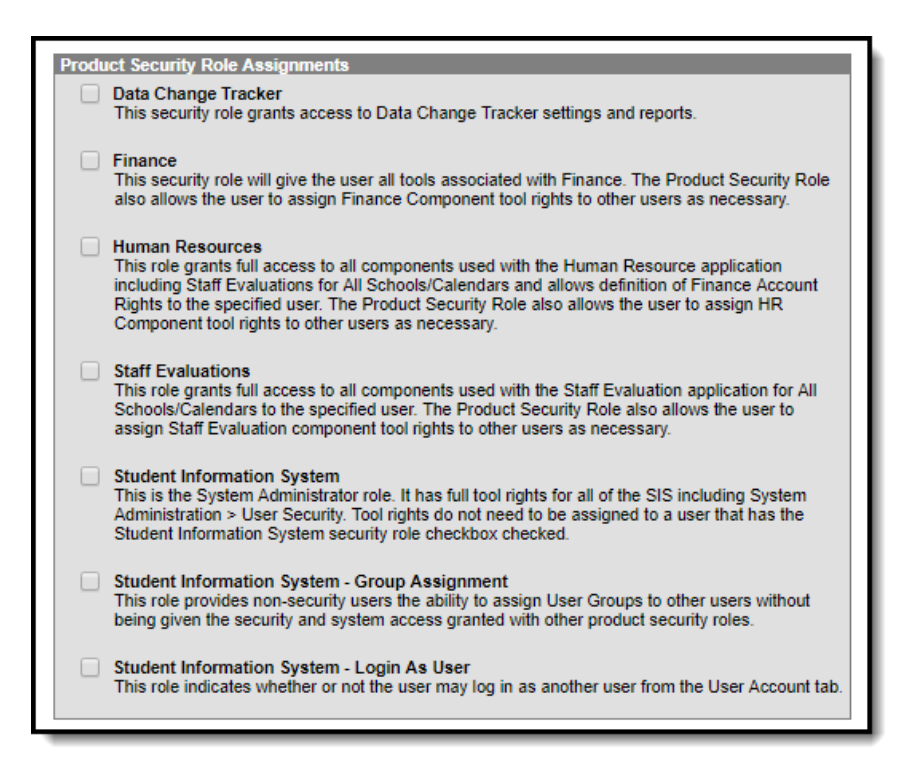

## **Assigning Calendar Rights**

Calendar rights are assigned and managed via the Calendar Rights tab per user and/or user group.

To grant calendar access which mirrors the access granted via the previous **All Calendars** checkbox (access to view and modify all data within all calendars in the district), provide the user with Calendar Rights where **School** is set to 'All Schools', **Calendar** is set to 'All Calendars', **Year** is set to 'All Years', and the **Modify Rights** checkbox is marked (see image below).

See the Calendar Rights tab article for more information.

#### Identifying a Person's Campus Portal Username

You can look up a person's Campus Portal username by going to Census > Person > Demographics > Person Identifiers > Portal Username. This may help when troubleshooting issues such as assisting a person who forgot their username .

| Local Student Number | 123456789                 |
|----------------------|---------------------------|
| Student State ID     | 112233445566              |
| Local Staff Number   |                           |
| Staff State ID       |                           |
| Person GUID          | B5AC2B30B43C-020A14BBE77C |

## **Related Tools**

Infinite C

| ΤοοΙ                            | Description                                                                                                    |
|---------------------------------|----------------------------------------------------------------------------------------------------|
| Account Security<br>Preferences | This tool allows you to control various functionality such as resetting of<br>passwords, restricting the ability for Product Security Users to log in as other<br>people, auditing of users, and the automatic creation/disabling of student and<br>staff accounts.                  |
| User Account<br>Batch Wizard    | This tool allows you to batch create student and staff user accounts using the<br>census email address or a username patterns, enable student and staff user<br>accounts, disable student and staff user accounts, or force a password reset<br>for student and staff user accounts. |
| User Account<br>Automation Log  | This tool allows you to view detailed information about user account username modifications, user account creation failures, and accounts automatically disabled via preferences set in the Account Security Preferences tool.                                                       |
| User Group<br>Report            | This tool provides high-level and detailed information about which user groups<br>exist, all tool rights and calendar rights assigned to each user group, and<br>which user groups are assigned to which Staff Account Automation rules.                                             |
| Product Security<br>Role Report | The Product Security Role Report provides a list of all users who have been granted specific Product Security Roles.                                                                                                    |